### אחריות

אנא עיין/ני בתעודת האחריות המצורפת לאריזת המוצר.

## מידע אודות מחסניות הדיו

- **מחסניות התקנה:** במהלר ההתקנה. כשתתבקש להתקיו מחסניות דיו. ודא שאתה משתמש במחסניות המצורפות למדפסת. המסומנות בתווית 'SETUP CARTRIDGE' או 'SETUP CARTRIDGE'.
- שימוש בדיו: הדיו מהמחסניות נמצא בשימוש בתהליך ההדפסה במספר דרכים, לרבות בתהליך האתחול, המכין את המדפסת ואת מחסניות הדיו להדפסה, ובתחזוקת ראשי ההדפסה השומרת על ניקיונם של חרירי ההדפסה ועל זרימת דיו חלקה. בנוסף, נותרות במחסנית שאריות של דיו לאחר השימוש בה. לקבלת מידע נוסף, בקר בכתובת www.hp.com/go/inkusage.
- אחסון מידע אנונימי אודות השימוש: המחסניות של HP לשימוש במדפסת כוללות שבב זיכרון המסייע לפעולת המדפסת ולאחסון כמות מוגבלת של מידע אנונימי אודות השימוש במדפסת. ניתן להשתמש במידע זה לשיפור המדפסות של HP בעתיד. לקבלת מידע והוראות נוספים בנוגע להשבתת איסוף המידע על השימוש, עיין במדריך למשתמש.

## מידע בטיחות

יש לפעול תמיד על-פי אמצעי הזהירות הבסיסיים בעת השימוש במדפסת זו, כדי לצמצם את סכנת הפגיעה מדליקה או התחשמלות.

- 6. התקן את המדפסת במיקום מוגן שבו אין סכנה שמישהו ידרוך קרא היטב את כל ההוראות הכלולות בתיעוד הנלווה למדפסת.
  - ציית לכל האזהרות וההוראות שסומנו על-גבי המדפסת.
  - נתק מדפסת זו משקע החשמל לפני שתנקה אותה. .3 .4 אין להתקין מדפסת זו או להשתמש בה בקירבת מים או כאשר
    - התקן את המדפסת בביטחה על-גבי משטח יציב.
- על כבל הקו, או ייתקל בו, ושבו הכבל לא יינזק.
- 7. אם המדפסת אינה פועלת בצורה תקינה, עיין במדריך למשתמש (הזמין במחשב לאחר התקנת התוכנה).
- 8. אין בתוך המוצר חלקים שהמשתמש יכול לתחזק אותם. לשירות, פנה לעובדי שירות מוסמכים.
  - 9. השתמש רק במתאם המתח החיצוני שמסופק עם המדפסת.

#### הודעת תקינה באיחוד האירופי

אתה רטוב.

מוצרים הנושאים את סימוו CE תואמים להנחיה אחת או יותר של האיחוד האירופי במקרים שבהם הדבר ישים: הנחיית מתח נמור Low Voltage Directive 2009/125/EC, הנחיית EMC Directive 2004/108/EC, הנחיית Voltage Directive 2006/95/EC R&TTE Directive 1999/5/EC. הערכת העמידה בהנחיות אלה נעשתה באמצעות תקנים אירופאים מתואמים ישימים. ניתן למצוא את הצהרת התאימות המלאה באתר האינטרנט הבא: www.hp.eu/certificates (חפש באמצעות שם דגם המוצר או מספר דגם התקינה שלו (RMN), שניתן למצוא בתווית התקינה.)

הכתובת למענה בנושאי תקינה היא:

.Hewlett-Packard GmbH, Dept./MS:HQ-TRE, Herrenberger Strasse 140, 71034 Boeblingen, GERMANY

#### מוצרים עם מתאמי AC חיצוניים

תאימות המוצר ל-CE תקפה רק כאשר נעשה בו שימוש באמצעות מתאם AC מתאים הנושא את סימון CE והמסופק על-ידי HP.

#### מוצרים עם פונקציונליות אלחוטית

#### EMF

מוצר זה עומד בדרישות המפורטות בהנחיות הבינלאומיות (ICNIRP) בנוגע לחשיפה לקרינת תדרי רדיו. אם המוצר כולל התקן המשדר ומקבל אותות רדיו, שמירה על מרחק הפרדה של 20 ס״מ בעת שימוש רגיל במוצר מבטיחה, כי רמות החשיפה לתדרי רדיו עומדות בדרישות האיחוד האירופי.

#### פונקציונליות אלחוטית באירופה

מוצר זה מיועד לשימוש ללא הגבלה בכל מדינות האיחוד האירופי, באיסלנד, בליכטנשטיין, בנורווגיה ובשוויץ.

#### זכויות יוצרים

Windows 8-ו Windows 7, Windows Vista, Windows XP, Windows, Microsoft הם סימנים מסחריים רשומים בארה"ב של .Microsoft Corporation

.1

.2

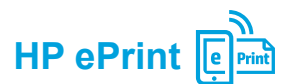

עם HP ePrint, באפשרותך להדפיס מסמכים וצילומים בביטחה ובקלות מהמחשב או מההתקן הנייד (כגון טלפון חכם או מחשב לוח)---ללא צורך בהתקנת תוכנה נוספת!

כדי להדפיס באמצעות HP ePrint, צרף את המסמכים והצילומים שלך להודעת דואר אלקטרוני, ולאחר מכן שלח את ההודעה לכתובת הדואר האלקטרוני שהוקצתה למדפסת כאשר נרשמת. המדפסת תדפיס את הודעת הדואר האלקטרוני ואת הקבצים המצורפים.

ושל הערה: כדי להשתמש ב-HP ePrint. יש לחבר את המדפסת לרשת המספקת חיבור לאינטרנט.

למד עוד! 

HP ePrint לקבלת מידע על אופן הניהול של HP) HP Connected- והשימוש בו, בקר מחובר) בכתובת (www.hpconnected.com). בשלב זה, ייתכן שאתר אינטרנט זה אינו זמין) בכל השפות.)

### הבנת נורית HP ePrint

. שירותי אינטרנט'

| ור נורית / צירופי נוריות                                                                                                    | תיא | הסבר ופעולה מומלצת          |
|----------------------------------------------------------------------------------------------------|-----|-----------------------------|
| HP ePrint אינו מוגדר.<br>להגדרת HP ePrint, לחץ על הלחצן 🟐 (HP ePrint), ולאחר מכן פעל<br>על-פי ההוראות שבדף המידע המודפס.                                                    | •   | הנורית של HP ePrint כבויה.  |
| HP ePrint מוגדר אך הוא כבוי כעת.<br>להפעלת HP ePrint, לחץ על הלחצן ෯ (HP ePrint).<br>HP ePrint מופעל אך לא מצליח להתחבר.                                                    | •   |                             |
| ייתכן ש-HP ePrint אינו מצליח להתחבר מכיוון שהשרת אינו זמין או בשל<br>פעילות לא תקינה של הרשת.                                                                               |     |                             |
| אם הרשת שלך משתמשת בהגדרות proxy בעת ההתחברות לאינטרנט,<br>ודא כי הגדרות ה-proxy שהזנת חוקיות. לקבלת מידע נוסף, פנה אל מנהל<br>ה-IT או אל האדם שהגדיר את הרשת.              |     |                             |
| לחץ על הלחצן 🗊 (HP ePrint) כדי לנסות להתחבר שוב.                                                                                                    |     |                             |
| - אם המדפסת מתחברת, הנורית של HP ePrint נדלקת, והמדפסת<br>מדפיסה דף מידע.                                                                                                   |     |                             |
| - אם המדפסת עדיין אינה מצליחה להתחבר, הנורית של HP ePrint<br>מהבהבת ונכבית, והמדפסת מדפיסה דף מידע.                                                                         |     |                             |
| HP ePrint מוגדר אך הוא נכבה מכיוון שהמדפסת לא עודכנה.<br>אם עדכון הכרחי עבור המדפסת זמין אך טרם הותקן, HP ePrint נכבה.<br>לאחר התקנת העדכון, HP ePrint מופעל באופן אוטומטי. | •   |                             |
| לקבלת מידע נוסף על התקנת עדכון המדפסת, לחץ על הלחצן 🛱 (HP ePrint).                                                                                                    |     |                             |
| אופעל. HP ePrint                                                                                                    | •   | הנורית של HP ePrint דולקת.  |
| אם תלחץ על הלחצן ෯ (HP ePrint) פעם אחת, המדפסת תדפיס דף<br>מידע הכולל את כתובת הדואר האלקטרוני שבה תוכל להשתמש לצורך<br>הדפסת מסמכים באמצעות HP ePrint.                     |     |                             |
| לכיבוי HP ePrint, לחץ לחיצה ממושכת על הלחצן 🛱 (HP ePrint).<br>הנורית מהבהבת במשך חמש שניות לפני הכיבוי.                                                                     |     |                             |
| HP ePrint מנסה להתחבר.                                                                                                    | •   | הנורית של HP ePrint מהבהבת. |
| הנורית של HP ePrint מהבהבת בעת הפעלה וכיבוי של HP ePrint.                                                                                                    |     |                             |
| אם HP ePrint מצליח להתחבר, הנורית מהבהבת ולאחר מכן נדלקת.<br>אם HP ePrint אינו מצליח להתחבר, הנורית מהבהבת ולאחר מכן נכבית.                                                 |     |                             |

לתחילת השימוש ב-HP ePrint, פתח את דף הבית של המדפסת או את שרת האינטרנט המשובץ (EWS) מהמחשב באותה רשת

# אלחוט (( ן ))

לאחר התקנת תוכנת המדפסת של HP, המדפסת כבר אמורה להיות מחוברת לרשת האלחוטית בהצלחה. אם נתקלת בבעיות, עיין ב"פתרון בעיות" בדף זה.

אם התקנת את תוכנת המדפסת של HP, באפשרותך לעבור לחיבור אחר בכל עת. לקבלת מידע נוסף, עיין במדריך למשתמש.

#### למד עוד! 📋

לקבלת המידע המלא והעדכני ביותר על הדפסה אלחוטית, בקר במרכז ההדפסה האלחוטית של HP בכתובת (www.hp.com/go/wirelessprinting). (בשלב זה, ייתכן שאתר אינטרנט זה אינו זמין בכל השפות.) אתר זה מספק מידע שיסייע לך להכין את הרשת האלחוטית, לפתור בעיות במהלך הגדרת המדפסת האלחוטית, וכן בעיות בתוכנת האבטחה.

#### הדפסה ללא נתב אלחוטי 📋

עם הדפסת 'אלחוט ישיר' של HP, באפשרותך להדפיס ממחשב, מטלפון חכם, ממחשב לוח או מהתקן אחרי התומך באלחוט—מבלי להתחבר לרשת אלחוטית קיימת.לקבלת מידע נוסף, עיין במדריך למשתמש.

#### פתרון בעיות

אם אתה נתקל בבעיות, בצע את השלבים הבאים.

#### שלב 1: ודא כי נורית האלחוט (802.11) דולקת

אם הנורית הכחולה ליד לחצן (ּזְ) האלחוט של המדפסת אינה דולקת, ייתכן שהאלחוט כבוי. להפעלת האלחוט, לחץ על הלחצן (ּזְ) (אלחוט). אם נורית האלחוט הכחולה מהבהבת, המדפסת אינה מחוברת לרשת. השתמש בתוכנת המדפסת של HP כדי לחבר את המדפסת באופן אלחוטי.

#### שלב 2: ודא כי המחשב מחובר לרשת האלחוטית

ודא כי המחשב מחובר לרשת האלחוטית. אם אינך מצליח לחבר את המחשב לרשת, פנה לאדם שהגדיר את הרשת או ליצרן הנתב; ייתכן כי קיימת בעיית חומרה בנתב או במחשב.

#### שלב 3: הפעל מחדש את רכיבי הרשת האלחוטית

כבה את הנתב ואת המדפסת, ולאחר מכן הפעל אותם לפי סדר זה: קודם את הנתב ולאחר מכן את המדפסת.

לעתים, ניתן לפתור בעיות בתקשורת ברשת על-ידי כיבוי ההתקנים והפעלתם מחדש. אם עדיין אינך מצליח להתחבר, כבה את הנתב, את המדפסת ואת המחשב, ולאחר מכן הפעל אותם מחדש לפי הסדר הבא: ראשית את הנתב, לאחר מכן את המדפסת, ולבסוף את המחשב.

#### שלב 4: בצע את בדיקת האלחוט

כדי לבדוק אם החיבור האלחוטי פועל כהלכה, הדפס את דוח בדיקת האלחוט.

- . ודא שהמדפסת מופעלת ושיש נייר במגש.
- 2. בלוח הבקרה של המדפסת, לחץ ממושכות על הלחצן 🔂 (חידוש פעולה), ולאחר מכן לחץ על (אָ) (אלחוט).

המדפסת מדפיסה דוח עם תוצאות הבדיקה. אם הבדיקה נכשלה, עיין בדוח לקבלת מידע על אופן הטיפול בבעיה ובצע את הבדיקה שוב.

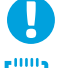

. עצה: אם דוח בדיקת האלחוט מציין כי אות האלחוט חלש, נסה לקרב את המדפסת לנתב האלחוטי

**הערה:** אם אתה עדיין נתקל בבעיות, בקר במרכז ההדפסה האלחוטית של HP בכתובת (www.hp.com/go/wirelessprinting) והורד את התוכנה Windows) **Print and Scan Doctor** בלבד). כלי זה יכול לסייע בפתרון בעיות רבות שעלולות להופיע במדפסת. (בשלב זה, ייתכן שאתר אינטרנט זה אינו זמין בכל השפות.)

אם לא ניתן ליצור חיבור אלחוטי, ניתן לחבר את המדפסת לרשת גם באמצעות כבל אתרנט.

עברית

# HP Officejet 6100

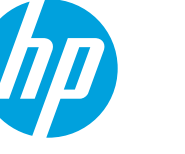

www.hp.com/support **?** 

www.register.hp.com

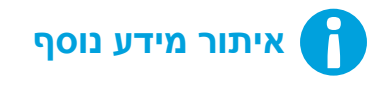

#### פוסטר התקנה

כדי להתקין מדפסת זו, פעל בהתאם להוראות המופיעות בפוסטר המצורף.

#### הדפסה מהתקנים ניידים 📋

מעוניין להדפיס מהטלפון החכם או ממחשב הלוח? קבל את אחד מיישומי ההדפסה של HP—היישומים המאפשרים לך להדפיס את המסמכים והצילומים ישירות מההתקן הנייד שלך. לקבלת מידע נוסף, בקר בכתובת www.hp.com/global/us/en/eprint/mobile\_printing\_apps.html (בשלב זה, ייתכן שאתר אינטרנט זה אינו זמין בכל השפות.)

#### מדריך למשתמש

המדריך למשתמש (הנקרא גם "עזרה") יועתק למחשב בעת התקנת תוכנת המדפסת המומלצת של HP.

מדריך זה כולל מידע על שימוש ופתרון בעיות, מפרטים, הודעות, מידע אודות איכות הסביבה, תקינה ותמיכה, וכן קישורים לתוכן מקוון.

- Windows XP<sup>®</sup>, I-T<sup>®</sup>, Windows XP<sup>®</sup>, ו-Windows XP<sup>®</sup> לחץ על התחל, בחר תוכניות או כל התוכניות, בחר HP, בחר את התיקייה של מדפסת HP
- Bindows<sup>®</sup> 8 במסך התחל, לחץ לחיצה ימנית על אזור ריק במסך,
  לחץ על כל האפליקציות בסרגל האפליקציות, לחץ על הסמל הנושא את
  שם המדפסת, ולאחר מכן בחר עזרה.

רתקנת תוכנת המדפסת של HP

אם המחשב אינו כולל כונן תקליטורים או DVD, ניתן להוריד את תוכנת HP מאתר האינטרנט לתמיכה של (www.hp.com/support) HP.

אם אתה משתמש במחשב הפועל באמצעות Windows ותוכנית ההתקנה אינה מתחילה באופן אוטומטי, סייר אל כונן התקליטורים במחשב ולחץ לחיצה כפולה על הקובץ Setup.exe.

- Mac Help נרסה 10.6: בחר Mac Help (עזרה של Mac) מתפריט Help (עזרה). ב-Help Viewer (מציג העזרה), לחץ ממושכות על הלחצן Home (דף הבית) ולאחר מכן בחר את העזרה עבור ההתקן שברשותך.
  - Help for all (עזרה). לחץ על Help (מרכז העזרה) מתוך התפריט Help (עזרה). לחץ על Help (עזרה). לחץ על Help (עזרה) עבור (עזרה עבור כל היישומים) (בחלק התחתון השמאלי של Help viewer (מציג העזרה)) ולחץ על Help (עזרה) עבור ההתקן שלך.

הערה: אם אינך מוצא את המדריך למשתמש במחשב, בקר באתר www.hp.com/support לקבלת מידע על ההתקנה. 📃

#### Readme

קובץ ה-Readme זמין בתקליטור התוכנה של HP המצורף למדפסת. מסמך זה כולל הודעות של הרגע האחרון, עצות לפתרון בעיות ומידע שימושי אחר שייתכן שאינו זמין בחלקים אחרים של התוכנות או התיעוד.

- Windows: הכנס את התקליטור למחשב, לחץ לחיצה כפולה על הקובץ ReadMe.chm, ולאחר מכן לחץ על אפשרות השפה שלך.
  - X הכנס את התקליטור למחשב ופתח את תיקיית Read Me. לחץ על לחצן Readme עבור השפה שלך.

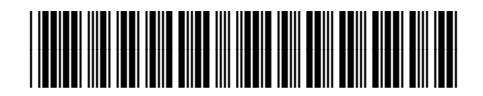

HE

Printed in China Impresso na China Imprimé en Chine 中国印刷 Impreso en China 중국에서 인쇄

CB863-90045

© 2013 Hewlett-Packard Development Company, L.P.